# **Simed**

Actualización servicios Notificación Electrónica de Pacientes (NEP)

Ajuste Normativo

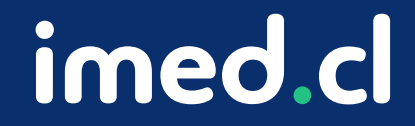

Tu salud más fácil

#### **⊗**imed

#### Actualización servicios integrados Notificación Electrónica de Pacientes (NEP)

Por motivo de la Circular número IF-451, de 2023 que instruye a los prestadores de salud sobre la actualización del formulario de constancia de información al paciente GES, imed realizará ajustes a los productos NEP, con tal que los prestadores cumplan con los requerimientos emanados por la entidad fiscalizadora a contar del 1 de marzo 2024.

Revisar circular: https://bcn.cl/3hof6

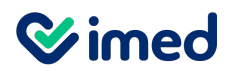

Alcances

Para todos los clientes de nep versión 1, que corresponde a la versión que actualmente notifica a los pacientes a través de la plataforma <u>www.licencia.cl</u>, sea esta en modalidad integrada o directa, los cambios de cara a los prestadores sólo corresponderán a la interfaz del llenado de datos de la notificación, donde el médico podrá informar los ajustes solicitadas en la circular. Estos corresponden a:

- Nuevo campo nombre social del paciente (Opcional)
- Nueva etapa del evento de notificación: "Sospecha"
- Tipo de notificación la cual puede ser presencial, firma con huella.

La interfaz que tendrá las nuevas opciones corresponde a la siguiente:

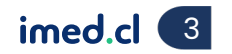

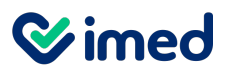

Formulario ingreso de información

| El beneficiario está presente Z<br>Previsión* RUT* Verificar                                                                                                    | Nuevo campo nombre socia<br>Llenado opcional. |
|----------------------------------------------------------------------------------------------------|-----------------------------------------------|
| Nombres* Apellido paterno* Apellido materno* Apellido materno*                                                                                                    |                                               |
| Comuna" i a Región" F Teléfono celular* 1 Correo electrónico*                                                                                                    |                                               |
| Datos del prestador         RUT*       Nombre*         Apellido paterno*       Institución*         Dirección calle*       Número         Información médica         Etapa*       Paciente con sospecha          Patología* | Nueva etapa "sospecha"                        |
| Representante de paciente     Seleccione si el paciente no es quien recibe la notificación GES. (Opcional)                                                                                                    |                                               |
| Campos son obligatorios Continuar                                                                                                    |                                               |

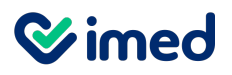

Formulario ingreso de información

| Antecedentes del paciente                                                    |                      |
|------------------------------------------------------------------------------|----------------------|
| El beneficiario está presente 🗹                                              |                      |
| Previsión* Verificar                                                         |                      |
| Nombres* Apellido paterno* Apellido materno*                                 |                      |
| Nombre Socia                                                                 |                      |
| Domicilio*                                                                   |                      |
| Región* E Selección de Tipo de Atención                                      |                      |
| Teléfono fijo Por favor, seleccione el tipo de atención para el trabajador:  |                      |
| Presencial                                                                   | —                    |
| Datos del prestador -                                                        | Hacer clic en Acepto |
| RUT"                                                                         | · · ·                |
| Apellido paterno"                                                            |                      |
| Dirección calle*                                                             |                      |
| Información módias                                                           |                      |
| Información medica                                                           |                      |
| Etapa" Paciente con sospecha V                                               |                      |
| Patologia*                                                                   |                      |
|                                                                              |                      |
| Representante de paciente                                                    |                      |
| Seleccione si el paciente no es quien recibe la notificación GES. (Opcional) |                      |
|                                                                              |                      |
| (*) Campos son obligatorios                                                  |                      |
| Continuar                                                                    |                      |
|                                                                              |                      |
|                                                                              |                      |

Tu salud más fácil.

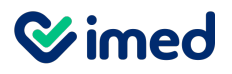

#### Formulario ingreso de información

| Anto codentas del presionte          |                                                          |                                                 | _                          |
|--------------------------------------|----------------------------------------------------------|-------------------------------------------------|----------------------------|
| Antecedentes del paciente            |                                                          |                                                 |                            |
| El beneficiario está presente 🗹      |                                                          |                                                 |                            |
| Previsión*                           | RUT*                                                     |                                                 |                            |
| Nombres*                             | Apellido paterno*                                        | Apellido materno*                               |                            |
| Nombre Social                        |                                                          |                                                 |                            |
| Domicilio*                           |                                                          | Comuna*                                         |                            |
| Región*                              |                                                          |                                                 |                            |
| Teléfono fijo                        | Teléfono celular*                                        | Correo electrónico*                             |                            |
| Dirección calle*                     | Número                                                   | Comuna*                                         | cargue el proceso de firmo |
| Etapa*                               | Generar doc                                              | umento                                          |                            |
| Patología*                           | Atención: Se va a generar un documento usa<br>formulario | ando la información que está registrada en este |                            |
| Representante de paciente            | Nombre beneficiario :<br>RUT :<br>Patología :            |                                                 |                            |
| Seleccione si el paciente no es quie | n ré                                                     | No                                              |                            |
| (*) Campos son obligatorios          |                                                          | Continuar                                       |                            |
|                                      |                                                          |                                                 |                            |

#### **⊘**imed

## Ajustes NEP versión 1 - Licencia Médica Electrónica

#### Proceso de firmas en plataforma Medsign

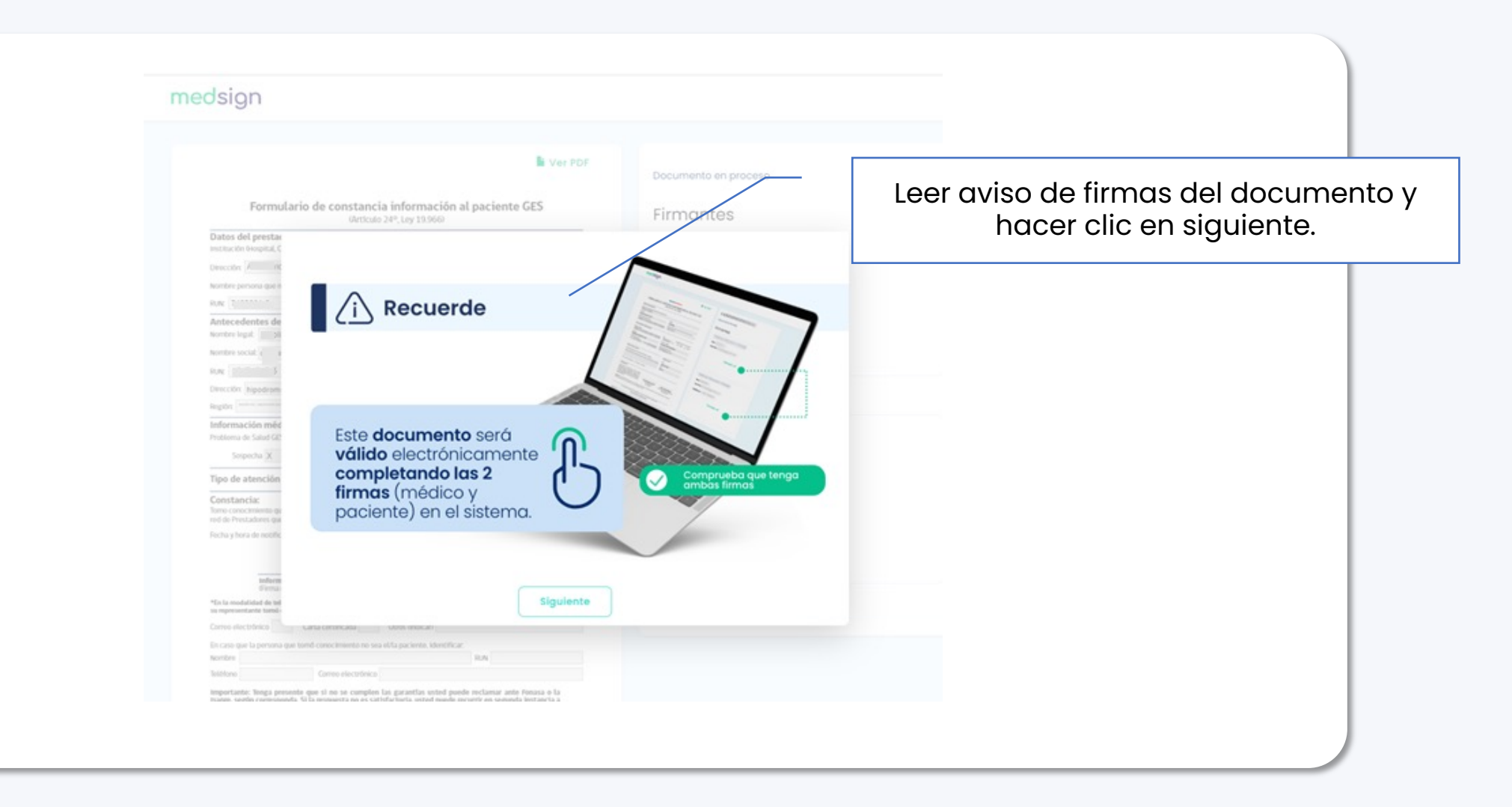

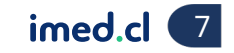

Tu salud más fácil.

#### **⊗**imed

## Ajustes NEP versión 1 - Licencia Médica Electrónica

#### Proceso de firmas en plataforma Medsign

|                      | Formulario de constancia información al paciente GES<br>detículo 24º, Ley 19.960                                                                                                    | Firmantes                  |                |
|----------------------|----------------------------------------------------------------------------------------------------|----------------------------|----------------|
|                      | Datos del prestador<br>Institución lexopital, Clinica, Consultorio, etc.): I-MED                                                                                                    | Nombra Mádico Apollido P   |                |
| atos pre-llenados de | Derection Ovalle 1760 Cudat Providencia<br>Nombh enroru gue notatica: Nombre Médico Apellido P Apellido M                                                                                                    | Rut:<br>Correo:            |                |
|                      | Antecedentes del/la paciente<br>Nombre legal: Nombre Paciente Apellido P Apellido M<br>Nombre social:                                                                                                    | Firma Huella               | Firma médico   |
|                      | Rue Previsifir Foruna trapre X Dirección Providencia Comuna Providencia Región Metropolitana Isótrico: elititationalitati Comuna electrónica: el                                                                                                |                            |                |
|                      | Información médica<br>Problema de Salud GES: salud oral integral para niños y niñas de 6 años xº. 23<br>Sospecha Diagnóstico Bratamiento X Seguimiento                                                                                          | Nombre Paciente Apellido P |                |
|                      | Tipo de atención Presencial X Teleconsulta Constancia: Tomo concrimiento que tengo derecho a acceder a las Garantias Explicitas en Salad, en la medida que me atienda en la                                                                     | Rut:<br>Correo:            |                |
|                      | red de Prestadores que asigne el Fonasa o la hapre, según corresponda.<br>Fecha y hora de notificación: 20/02/2024 13:38                                                                                                    | Teléfono:                  | Firma paciente |
|                      | Inferma Problema Subad CES<br>Ferma de persona que notifical Ferma o huella digital de paciente o representantel<br>*En la modelidad de taméndam de la ferma a buella su motimenta el anado a través del nuel de la esciente a                  |                            |                |
|                      | su representante tomi conocimiento:<br>Correo electrónico Carta contribuda Otros (indicari                                                                                                    |                            |                |
|                      | En caso que la persona que tondi conocimiento no sea el·la paciente, identificar:<br>Nombre BUN<br>Teléfono Como electrófesio                                                                                                    |                            |                |
|                      | Importante: Timpa presente que si no se cumplen las garantías usted puede reclamar ante Fonasa o la<br>mage, segin comuçonda. Si la respuesta no es satisfactoria, usted puede recurrir en segunda lostancia a<br>la Seperintendencia de Salad. |                            |                |
|                      | 1/1                                                                                                    |                            |                |

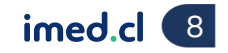

Tu salud más fácil.

#### **⊘**imed

### Ajustes NEP versión 1 - Licencia Médica Electrónica

#### Proceso de firmas en plataforma Medsign

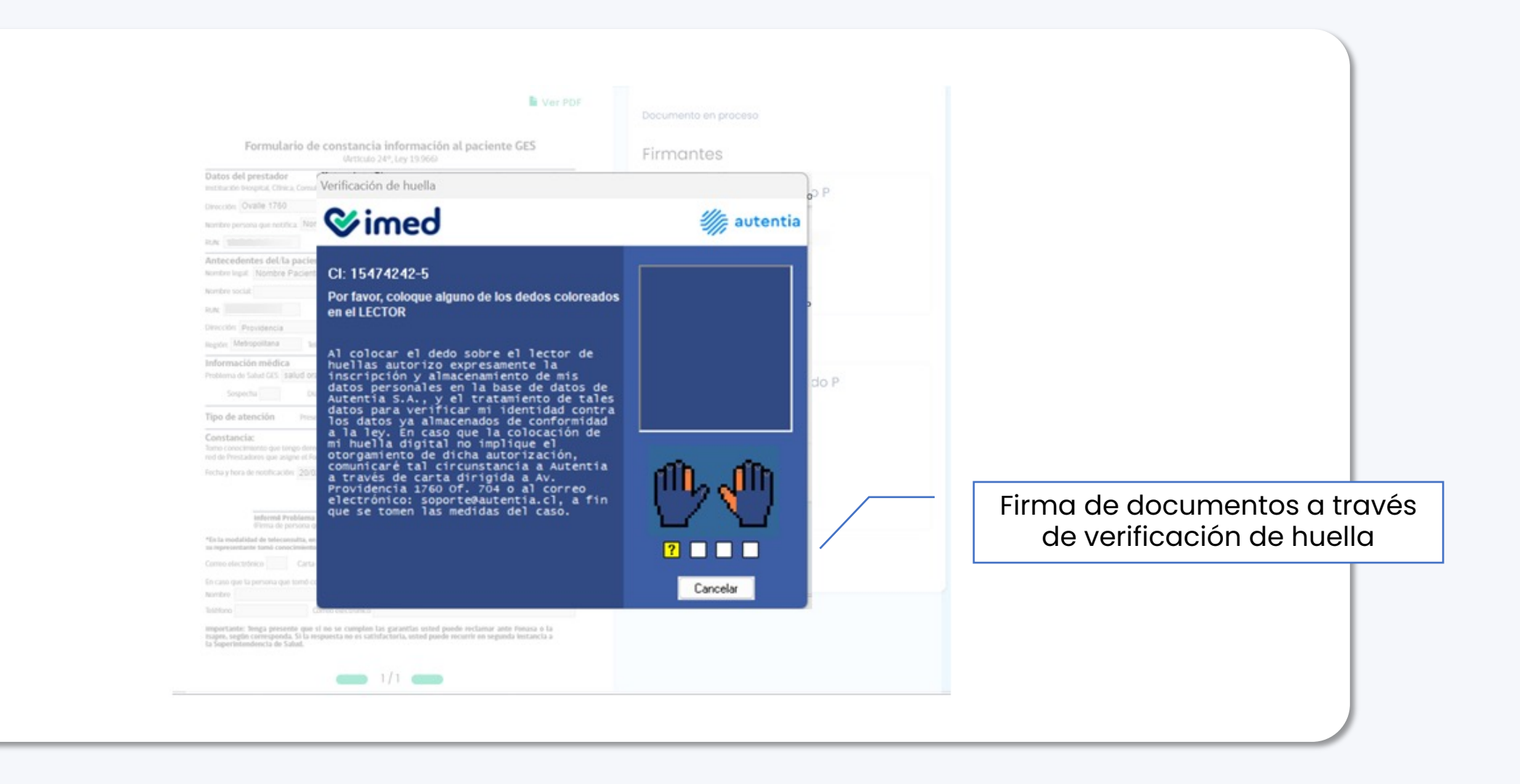

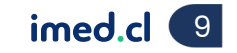

## Simed Ajustes NEP versión 1 - Módulo Licencia Médica Electrónica

#### Proceso de firmas en plataforma Medsign

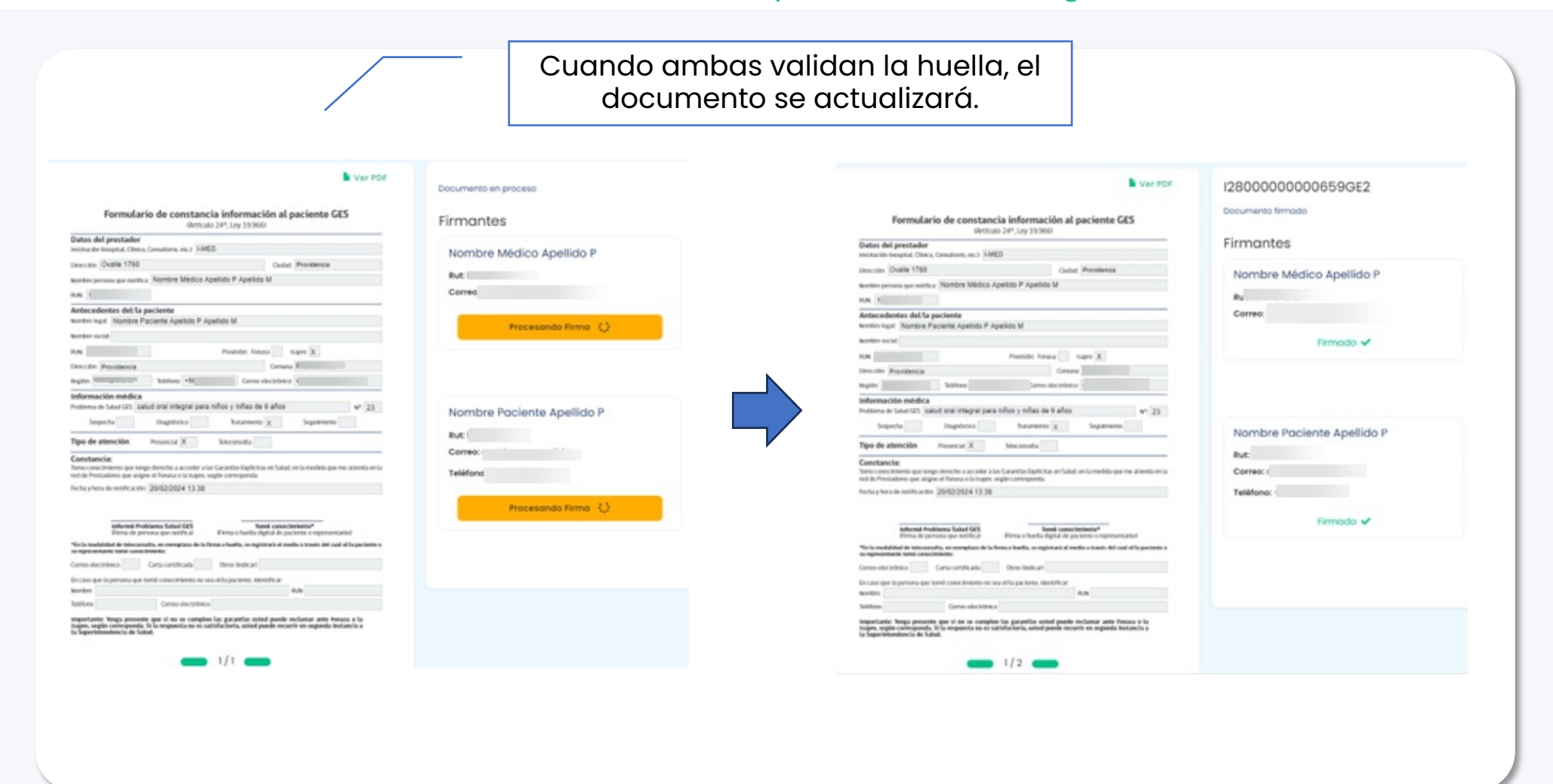

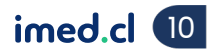

#### **⊘**imed

#### Ajustes NEP versión 1 - Licencia Médica Electrónica

#### Confirmación de notificación emitida

Al finalizar el proceso, se redireccionará a la plataforma LME confirmando la notificación y opción de visualizar el documento

| irman el docume | ento   |                                       |        |  |
|-----------------|--------|---------------------------------------|--------|--|
| RUT             | Nombre | RUT                                   | Nombre |  |
| 1               |        | <b>√</b> a                            |        |  |
|                 |        | laz click acá para imprimir el docume | nte N  |  |

| Institución (Hospital, Clínica, C                                                                                                    | Consultorio, etc.): I-MED                                                                                                    |
|----------------------------------------------------------------------------------------------------|----------------------------------------------------------------------------------------------------|
| Dirección:                                                                                                    | Ciudad: Providencia                                                                                                    |
| Nombre persona que notifica:                                                                                                    | Nombre Médico Apellido P Apellido M                                                                                                    |
| RUN: 1                                                                                                    |                                                                                                    |
| Antecedentes del/la p                                                                                                    | aciente                                                                                                    |
| Nombre legal: Nombre Pa                                                                                                    | ciente Apellido P Apellido M                                                                                                    |
| Nombre social:                                                                                                    |                                                                                                    |
| RUN:                                                                                                    | Previsión: Fonasa Isapre X                                                                                                    |
| Dirección: Providencia                                                                                                    | Comuna: Providencia                                                                                                    |
| Región: Metropolitana                                                                                                    | Teléfono: Correo electrónico:                                                                                                    |
| Tipo de atención                                                                                                    | Presencial X Teleconsulta                                                                                                    |
| Constancia:<br>Tomo conocimiento que tengo<br>red de Prestadores que asigne                                                                                                    | o derecho a acceder a las Garancias Explicitas en Salud, en la medida que me acienda em<br>o el Fonasa o la Isabre, según corresponda.                                                                                                    |
| Constancia:<br>Tomo conocimiento que tengo<br>red de Prestadores que asigno<br>Fecha y hora de notificación:                                                                                                    | e el Fonasa o la Isapre, según corresponda.<br>20/02/2024 13:38                                                                                                    |
| Constancia:<br>Tomo concerniento que tengo<br>red de Prestadores que asigne<br>Fecha y hora de notificación:<br>Informé Prob<br>(Firma de pers<br>*En la modalidad de teleconsu                                   | Lema Salud GES     Tomé conocimiento*     (Firma o huella, se registrară el medio a través del cual el la paciente                                                                                                    |
| Constancia:<br>Tomo conocimiento que tengr<br>red de Prestadores que asigne<br>Fecha y hora de notificación:<br>Informé Prob<br>(Firma de pers<br>*En la modalidad de teleconsul<br>su representante tomó conocin | Lema Salud GES     Corresponda.     Tomé conocimiento*     (Firma o huella digital de paciente o representante)     ta, en reemplazo de la firma o huella, se registrară el medio a través del cual el la paciente niento:     Cotta contificada |

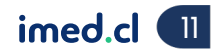

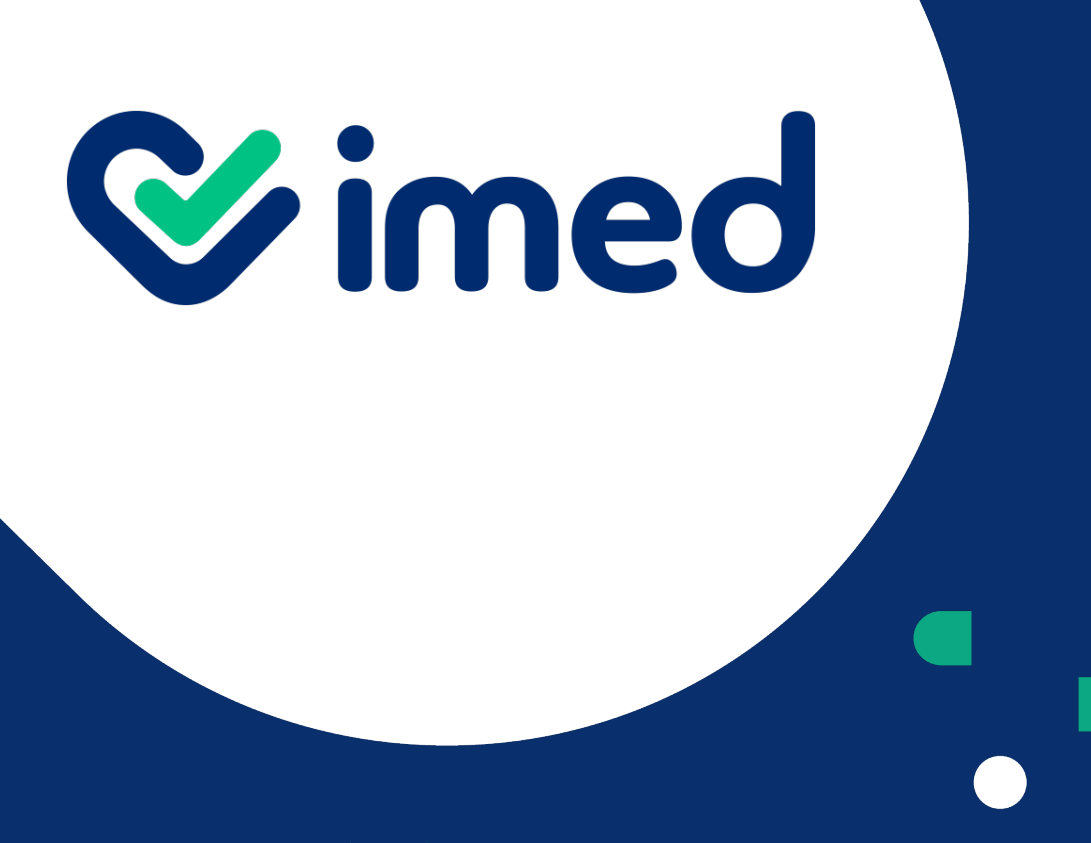

imed.cl

## ¡Gracias!

Tu salud más fácil